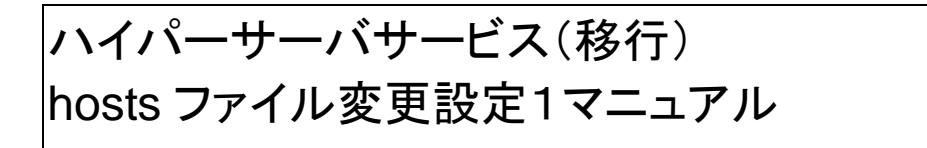

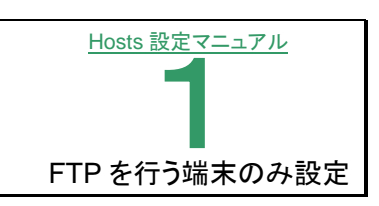

DNS 切替前にハイパーサーバにホームページを転送して、表示できるかを確認する際に必要な設定です。 FTP を行う端末にのみ、設定を行って下さい。

hosts ファイルとはパソコンの中にあるファイルで、IP アドレスの変換などに使われるファイルです。

## ■Windows8

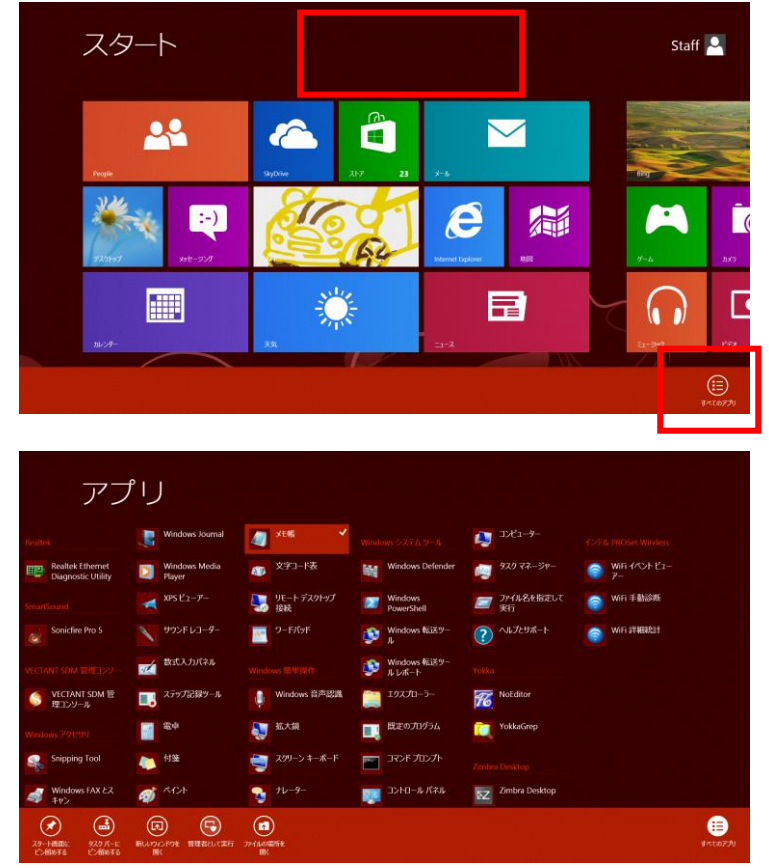

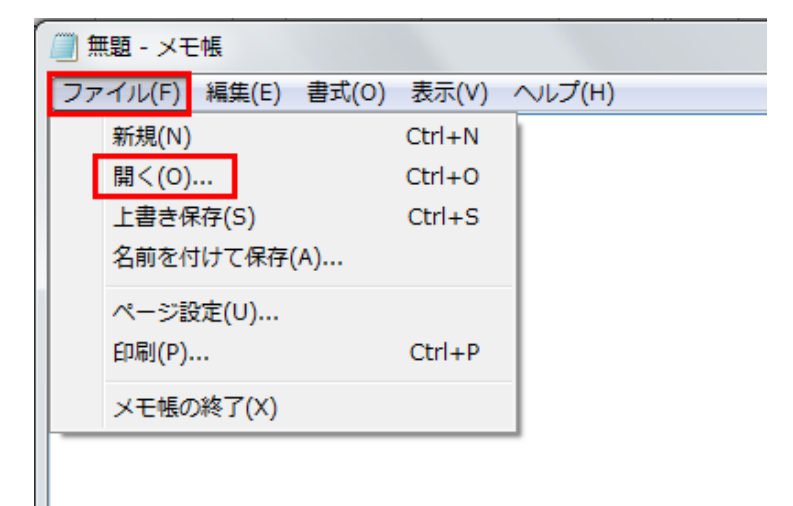

[スタート]画面の何も表示されていないところで右クリックをすると、下部に「アプリバー」が表示されますので、右端の[すべてのアプリ]をクリックします。

表示されたアプリー覧から「メモ帳」を右クリックし、下部に表示されたメニューから「管理者として実行」をクリックします。

③ [メモ帳]が起動します。
 メニューの[ファイル]から[開く]をクリックします。

| ■ 與<                                                                                                    |                        |                                      |                               | ×             |
|----------------------------------------------------------------------------------------------------|------------------------|--------------------------------------|-------------------------------|---------------|
| . 51759 , K#12                                                                                                    | (>F •                  | - 4,                                 | ドキュメントの様                      | я р           |
| 整理・ 新しいフォルダー                                                                                                    |                        |                                      | 11                            | - 🗆 0         |
| > 🚖 お気に入り                                                                                                    | ドキュメント<br>対象フォルダー:2か   | ライブラリ                                | 프스럽지: 7                       | オルダー・         |
| ・ つう うくブラリ                                                                                                    | 8.41                   | 更新日時                                 | 83                            | サイズ           |
| <ul> <li>▶○ ドキュメント</li> <li>&gt;○ ビクテヤ</li> <li>&gt;○ ビクテヤ</li> <li>&gt;○ ジャラック</li> <li>&gt;○ コージック</li> <li>&gt;○ コージック</li> <li>&gt;○ ローカル ディスク (C:)</li> <li>&gt;○ ローカル ディスク (D:)</li> <li>&gt;○ リムーノ(ブル ディスク (F:)</li> <li>&gt;○ コットワーク</li> </ul> | i microsoft<br>i (パな考) | 2009/09/08 19:07<br>2009/11/20 14:58 | ファイル フォルー<br>ファイル フォルー        |               |
| ファイル名(N):                                                                                                    | 文字コード( <u>E</u> ):     | •<br>Ansi                            | デキスト文書 (*.b<br>関く( <u>0</u> ) | t) ・<br>キャンセル |

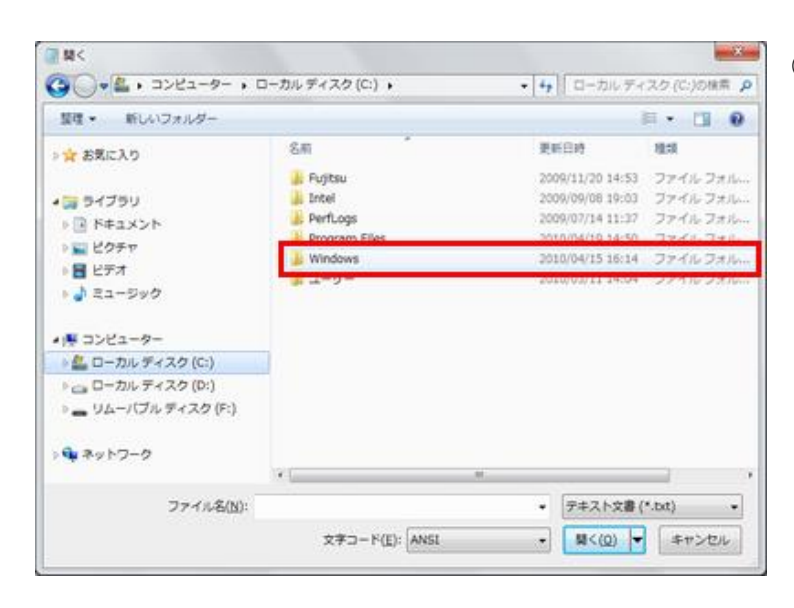

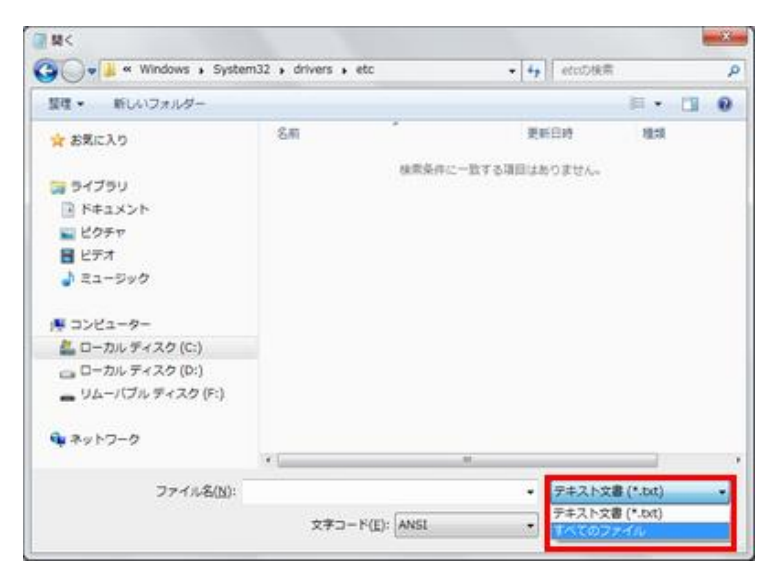

 ④ [コンピュータ]配下の[ローカルディスク (C)]をダブルクリックします。
 (パソコンによってローカルディスク(C)でない場合もあります。OS が格納されているディスクを選択して下さい)

⑤ 表示されたフォルダの一覧から、 「Windows」をダブルクリックします。

> 同様に次の順でフォルダを開きます。 「system32」→「Drivers」→「etc」

⑥ 「etc」フォルダを開くと、「検索条件に一致する項目はありません」と表示されます。
 画面右下の[テキスト文書(\*txt)]の右の下向き三角[▼]をクリックします。
 表示されたリストから[すべてのファイル(\*\*)]を選択します。

| ÌÌÌÌ<<br>Caloria - III « Windows ► Syster                                                                                                    | n32 + drivers + etc | ▼ fa etcD接索                                        | ×                                        |
|----------------------------------------------------------------------------------------------------|---------------------|----------------------------------------------------|------------------------------------------|
| 整理・ 新しいフォルダー                                                                                                    |                     |                                                    | H • 11 0                                 |
| 🚖 お気に入り                                                                                                    | 名前                  | 更新日時                                               | 23                                       |
|                                                                                                    | hosts               | 2009/06/11 6:39                                    | ファイル                                     |
| <ul> <li>⇒ ライブラリ</li> <li>▶ ドキュメント</li> <li>⇒ ピクチャ</li> <li>■ ピテオ</li> <li>→ ミュージック</li> <li>■ コンピューター</li> <li>▲ ローカル ディスク (C;)</li> <li>→ ローカル ディスク (D)</li> </ul> | innicoss.sam        | 2009/06/116:39<br>2009/06/116:39<br>2009/06/116:39 | 3MM ファイル<br>ファイル<br>ファイル<br>ファイル<br>ファイル |
| <ul> <li>□ リムーノ(ブル ディスク (F:)</li> <li>■ リムーノ(ブル ディスク (F:)</li> <li>■ ネットワーク</li> <li>ファイル名(b):</li> </ul>                                                            | <<br>文字⊐ード(E): ANSI |                                                    | イル<br>・<br>・<br>・<br>・                   |

| シレブ(日)                                                                                                    |
|----------------------------------------------------------------------------------------------------|
| oft Corp.                                                                                                    |
| ed by Microsoft TCP/IP for Windows.                                                                                                    |
| s of IP addresses to host names. Each<br>ividual line. The IP address should<br>followed by the corresponding host name<br>me should be separated by at least one |
| s these) may be inserted on individual<br>name denoted by a '#' symbol.                                                                                           |
|                                                                                                    |
| ne.com                                                                                                    |
| andled within DNS itself.<br>t                                                                                                    |
|                                                                                                    |

| C MR       |                        |                     |           |
|------------|------------------------|---------------------|-----------|
| C:¥V<br>しま | Vindows¥System3<br>すか? | 2¥drivers¥etc¥hosts | への変更内容を保存 |
|            | 皮方オス(C)                | 保存したい(N)            | キャンセル     |

 ファイルが表示されるので「hosts」ファイル を選び、[開く]ボタンをクリックします。

- ⑧「メモ帳」で hosts ファイルが開きます。
   先頭に「#」が表示された行にはこのファイルの説明と記入例が記されています。
   その下に「ハイパーサーバの IP アドレス」とドメイン名を入力します。
   IP アドレスとドメイン名の間には「スペース」を入れます。
- 右上の[×](閉じる)ボタンをクリックします。

⑨ 保存の確認画面が表示されますので、[保 存する]ボタンをクリックして閉じます。

hosts ファイルの変更は完了です。

## Windows PowerShell 水曜日 Windows アクセサリ ~ 28 3D Builder Internet Explorer 0 **Snipping Tool** đ Windows FAX とスキャン Outlook 201 1 XPS ビューアー 📮 クイック アシスト 1 数式入力パネル Microsoft Ed 🔢 ステップ記録ツール <u>.</u> 💮 **B** 8 ペイント メモ帳 G 1 文字コード表 ŝ リモート デスクトップ接続 Microsoft St $\bigcirc$ A= ワードパッド 9 . []]

■Windows10

|                         | 🧱 無題 -  | メモ帳   |               |    |
|-------------------------|---------|-------|---------------|----|
|                         | ファイル(F) | 編集(E) | <b>書</b> 式(O) | 表示 |
| 新規(N)                   | Ctrl+N  |       |               |    |
| 開く(O)                   | Ctrl+O  |       |               |    |
| 上書き保存(S)<br>名前を付けて保存(A) | Ctrl+S  |       |               |    |
| ページ設定(U)<br>印刷(P)       | Ctrl+P  |       |               |    |
| メモ帳の終了(X)               |         |       |               |    |
| メモ帳の終了(X)               |         |       |               |    |

[スタート]ボタンをクリックし、アプリケーションの一覧から、[Windows アクセサリ]-[メモ帳]をクリックします。

【メモ帳】が起動します。
 メニューの[ファイル]から[開く]をクリックします。

| ← → ~ ↑ 📞 > PC >                                                                                                    | TI31408500C (C:) >  | ~ Ū              | TI31408500C (C:)の検索 | ł . | Q |
|----------------------------------------------------------------------------------------------------|---------------------|------------------|---------------------|-----|---|
| 整理▼ 新しいフォルダー                                                                                                    |                     |                  |                     |     | 2 |
| / 🍠 PC                                                                                                    | 名前                  | 更新日時             | 種類                  | サイズ |   |
| > 📮 ダウンロード                                                                                                    | \$GetCurrent        | 2017/04/28 17:25 | ファイル フォルダー          |     |   |
| > 🔚 デスクトップ                                                                                                    | \$WINDOWS.~BT       | 2018/02/16 21:08 | ファイル フォルダー          |     |   |
| > 🖪 ドキュメント                                                                                                    | 🧵 dynabookBanner    | 2015/01/17 12:47 | ファイル フォルダー          |     |   |
| ドロ・・・     ドロ・・・     ドロ・・・     ドロ・・・     ドロ・・・     ドロ・・・     ドロ・・・     ドロ・・・     ・     ・     ・     ・     ・     ・     ・     ・     ・     ・     ・     ・     ・     ・     ・     ・     ・     ・     ・     ・     ・     ・     ・     ・     ・     ・     ・     ・     ・     ・     ・     ・     ・     ・     ・     ・     ・     ・     ・     ・     ・     ・     ・     ・     ・     ・     ・     ・     ・     ・     ・     ・     ・     ・     ・     ・     ・     ・     ・     ・     ・     ・     ・     ・     ・     ・     ・     ・     ・     ・     ・     ・     ・     ・     ・     ・     ・     ・     ・     ・     ・     ・     ・     ・     ・     ・     ・     ・     ・     ・     ・     ・     ・     ・     ・     ・     ・     ・     ・     ・     ・     ・     ・     ・     ・      ・      ・      ・      ・      ・      ・      ・      ・      ・      ・      ・      ・      ・      ・      ・      ・      ・      ・      ・      ・      ・      ・      ・      ・      ・      ・      ・      ・      ・      ・      ・      ・      ・      ・      ・      ・      ・      ・      ・      ・      ・      ・      ・      ・      ・      ・      ・      ・      ・      ・      ・      ・      ・      ・      ・      ・      ・      ・      ・      ・      ・      ・      ・      ・      ・      ・      ・      ・      ・      ・      ・      ・      ・      ・      ・      ・      ・      ・      ・      ・      ・      ・      ・      ・      ・      ・      ・      ・      ・      ・      ・      ・      ・      ・      ・      ・      ・      ・      ・      ・      ・      ・      ・      ・      ・      ・      ・      ・      ・      ・      ・      ・      ・      ・      ・      ・      ・      ・      ・      ・      ・      ・      ・      ・      ・      ・      ・      ・      ・      ・      ・      ・      ・      ・      ・      ・      ・      ・      ・      ・      ・      ・      ・      ・      ・      ・      ・      ・      ・      ・      ・      ・      ・      ・      ・      ・      ・      ・      ・     ・      ・      ・      ・      ・      ・      ・      ・      ・      ・      ・      ・      ・      ・      ・      ・      ・      ・      ・      ・      ・      ・      ・      ・      ・     ・     ・     ・     ・     ・     ・     ・ | EdMaxFree           | 2016/04/07 15:25 | ファイル フォルダー          |     |   |
|                                                                                                    | 🧵 Intel             | 2018/02/16 19:07 | ファイル フォルダー          |     |   |
|                                                                                                    | MSOCache            | 2016/04/07 14:07 | ファイル フォルダー          |     |   |
| > >>>                                                                                                    | PerfLogs            | 2017/03/19 6:03  | ファイル フォルダー          |     |   |
| > 🐛 TI31408500C (C:)                                                                                                    | 🧵 Program Files     | 2018/01/16 11:26 | ファイル フォルダー          |     |   |
| > 🥪 Data (D:)                                                                                                    | Program Files (x86) | 2017/08/24 10:39 | ファイル フォルダー          |     |   |
| ネットワーク                                                                                                    | ProgramData         | 2018/02/16 19:07 | ファイル フォルダー          |     |   |
|                                                                                                    | Room1048            | 2015/01/17 12:49 | ファイル フォルダー          |     |   |
| → ・< ホームグループ × <                                                                                                    | TOCADING            | 2015/01/17 12 11 | 7-707.08            |     | > |
| ファイル名()                                                                                                    | <u>v</u> ):         | ~                | テキスト文書 (*.txt)      |     | ~ |

|                                                                                                    | > TI31408500C (C:)    | ~ Ū              | TI31408500C (C:)の検知 | ξ.  | م |
|----------------------------------------------------------------------------------------------------|-----------------------|------------------|---------------------|-----|---|
| を理 ▼ 新しいフォルダー                                                                                                    |                       |                  |                     |     | 0 |
| n PC                                                                                                    | 名前                    | 更新日時             | 種類                  | サイズ |   |
| and the second second s | PerfLogs              | 2017/03/19 6:03  | ファイル フォルダー          |     |   |
| 4-DCC-F                                                                                                    | Program Files         | 2018/01/16 11:26 | ファイル フォルダー          |     |   |
| 늘 デスクトップ                                                                                                    | 📜 Program Files (x86) | 2017/08/24 10:39 | ファイル フォルダー          |     |   |
| 📔 ドキュメント                                                                                                    | ProgramData           | 2018/02/16 19:07 | ファイル フォルダー          |     |   |
| 🔚 ビクチャ                                                                                                    | Room1048              | 2015/01/17 12:49 | ファイル フォルダー          |     |   |
| 夏 ビデオ                                                                                                    | TOSAPINS              | 2015/01/17 13:14 | ファイル フォルダー          |     |   |
| ショージック                                                                                                    | TOSHIBA               | 2015/01/17 11:52 | ファイル フォルダー          |     |   |
| . TI31408500C (C)                                                                                                    | tosutile              | 2015/01/17 12:06 | ファイル・フォルダー          |     |   |
| Data (Di)                                                                                                    | 📜 Windows             | 2018/02/24 20:48 | ファイル フォルダー          |     |   |
| Uata (D.)                                                                                                    | Windows.old           | 2018/02/16 18:23 | ファイル フォルター          |     |   |
| 🥩 ネットワーク                                                                                                    | Windows10Upgrade      | 2017/06/07 15:07 | ファイル フォルダー          |     |   |
| 4 + 181 7                                                                                                    | 📜 ユーザー                | 2017/04/28 16:55 | ファイル フォルダー          |     |   |
| × ·                                                                                                    | <                     |                  |                     |     | > |
| ファイル名(                                                                                                    | ( <u>N</u> ):         | ~                | テキスト文書 (*.txt)      |     | ~ |

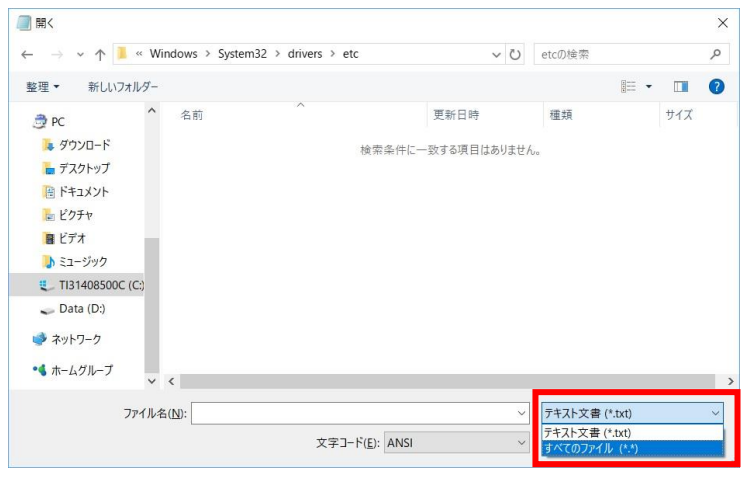

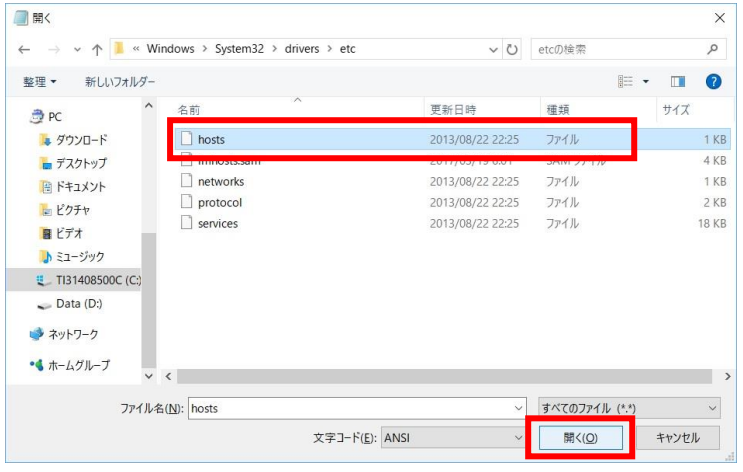

 [PC]配下の[ローカルディスク(C)]をダブ ルクリックします。

(パソコンによってはローカルディスク(C)で ない場合もあります。OS が格納されている ディスクを選択して下さい)

 ③ 表示されたフォルダの一覧から、 「Windows」をダブルクリックします。

同様に次の順でフォルダを開きます。 「system32」→「Drivers」→「etc」

「リークリング」
 「リークリング」
 「リークリング」
 「リークリング」
 「リークリング」
 「リークリング」
 「リークリング」
 「リークリング」
 「リークリング」
 「リークリング」
 「リークリング」
 「リークリング」
 「リークリング」
 「リークリング」
 「リークリング」
 「リークリング」
 「リークリング」
 「リークリング」
 「リークリング」
 「リークリング」
 「リークリング」
 「リークリング」
 「リークリング」
 「リークリング」
 「リークリング」
 「リークリング」
 「リークリング」
 「リークリング」
 「リークリング」
 「リークリング」
 「リークリング」
 「リークリング」
 「リークリング」
 「リークリング」
 「リークリング」
 「リークリング」
 「リークリング」
 「リークリング」
 「リークリング」
 「リークリング」
 「リークリング」
 「リークリング」
 「リークリング」
 「リークリング」
 「リークリング」
 「リークリング」
 「リークリング」
 「リークリング」
 「リークリング」
 「リークリング」
 「リークリング」
 「リークリング」
 「リークリング」
 「リークリング」
 「リークリング」
 「リークリング」
 「リークリング」
 「リークリング」
 「リークリング」
 「リークリング」
 「リークリング」
 「リークリング」
 「リークリング」
 「リークリング」
 「リークリング」
 「リークリング」
 「リークリング」
 「リークリング」
 「リークリング」
 「リークリング」
 「リークリング」
 「リークリング」
 「リークリング」
 「リークリング」
 「リークリング」
 「リークリング」
 「リークリング」
 「リークリング」
 「リークリング」
 「リークリング」
 「リークリング」
 「リークリング」
 「リークリング」
 「リークリング」
 「リークリング」
 「リークリング」
 「リークリング」
 「リークリング」
 「リークリング」
 「リークリング」
 「リークリング」
 「リークリング」
 「リークリン

|                          |                                                                                |                                                                                                    | 1                                                                                                    |
|--------------------------|--------------------------------------------------------------------------------|----------------------------------------------------------------------------------------------------|----------------------------------------------------------------------------------------------------|
| ファ・                      | イル( <u>E</u> ) 編集( <u>E</u> ) 書                                                | 皆式(Q) 表示(V) へル                                                                                                    | ブ( <u>H</u> )                                                                                              |
| # C<br>#                 | opyright (c) 199                                                               | 3-2009 Microsoft Co                                                                                                    | orp.                                                                                                    |
| # T<br>#                 | his is a sample H                                                              | IOSTS file used by N                                                                                                    | licrosoft TCP/IP for Win                                                                                   |
| # T<br># e<br># b<br># T | his file contains<br>ntry should be k<br>e placed in the f<br>he IP address ar | the mappings of IP<br>ept on an individual<br>irst column followed<br>nd the host name sh                                                                                                    | addresses to host name:<br>line. The IP address shc<br>l by the corresponding h<br>ould be separated by at |
| # s                      | pace.                                                                          |                                                                                                    |                                                                                                    |
| #                        | 1.15.2                                                                         |                                                                                                    |                                                                                                    |
| # A<br># li<br>#         | nes or following                                                               | the machine name of the machine name of the ma | e) may be inserted on ir<br>denoted by a '#' symbol                                                        |
| #<br># E                 | or evample:                                                                    |                                                                                                    |                                                                                                    |
| # 1<br>#                 | or example.                                                                    |                                                                                                    |                                                                                                    |
| #                        | 102.54.94.97                                                                   | rhino.acme.com                                                                                                    | # source server                                                                                            |
| #                        | 38.25.63.10                                                                    | x.acme.com                                                                                                    | # x client host                                                                                            |
| # lo                     | ocalhost name re                                                               | solution is handled                                                                                                    | within DNS itself.                                                                                         |
| #                        | 127.0.0.1                                                                      | localhost                                                                                                    |                                                                                                    |
| #                        | ::1                                                                            | localhost                                                                                                    |                                                                                                    |
| 210                      | 007 654 221 14                                                                 |                                                                                                    | 1                                                                                                    |
| 210                      | .907.034.321 W                                                                 | .com                                                                                                    | 1                                                                                                    |
|                          |                                                                                |                                                                                                    |                                                                                                    |
|                          | 22450                                                                          |                                                                                                    | 2017/4/5                                                                                                   |

|                 |                        | ~          |
|-----------------|------------------------|------------|
| C:¥Windows¥Svst | em 32 ¥ drivers ¥ et d | c¥hosts への |
| 変更内容を保存しま       | ますか?                   |            |
|                 |                        |            |

「メモ帳」で hosts ファイルが開きます。
 先頭に「#」が表示された行にはこのファイルの説明と記入例が記されています。
 その下に「ハイパーサーバの IP アドレス」とドメイン名を入力します。
 IP アドレスとドメイン名の間には「スペース」を入れます。

右上の[×](閉じる)ボタンをクリックします。

 保存の確認画面が表示されますので、[保 存する]ボタンをクリックして閉じます。

hosts ファイルの変更は完了です。

## ●注意事項

- ※ WordPress はあらかじめ Hosts ファイルの変更がされていない場合、正しく利用できません。
- ※ Movabletype のインストールは Hosts ファイルを変更しても、失敗することがあります。詳細は Movabletype ホーム ページをご覧下さい。https://www.movabletype.jp/faq/mt-static-not-fount-at-installation.html